## オンライン学校説明会への参加方法

木更津工業高等専門学校オンライン学校説明会にご参加いただきありがとうございます。 本イベントは Microsoft Teams の会議システムを利用して行います。一般的なウェブブラ ウザ (Microsoft Edge, Google chrome 等)上で参加可能です。また、学校説明会だけにご 参加の場合は、マイク・カメラはなくてもご参加いただけます(入試説明会にご予約された 方で PC をご利用の方は少なくともマイクが必要となります。内蔵されているかご確認くだ さい。内蔵されていない場合外付けのマイクをご用意ください)。

【重要】当日の会議の様子を録画し、後日本校の HP 上での公開を予定しております。普 段から Teams をご利用いただいている方や Microsoft アカウントをお持ちの方は、ログイ ンされた状態で説明会に参加されますと、参加時に氏名が表示されてしまう可能性があり ますので、充分ご注意ください。できる限りログアウトし、氏名を表示させない「ゲスト」 としてご参加いただきますようお願いいたします。ご了承いただける方のみご参加いただ きますようお願いいたします。

また、何らかの理由で接続できない場合は、申し訳ありませんが、後日公開される説明会 の動画をご覧ください。

## ●学校説明会(学科説明・学寮説明を含む)への接続方法

★Teams、Microsoft アカウントをお持ちの方はログアウトしたうえで以下の接続方法へお 進みください。

1. 木更津高専 HP 上のリンクもしくはここをクリック

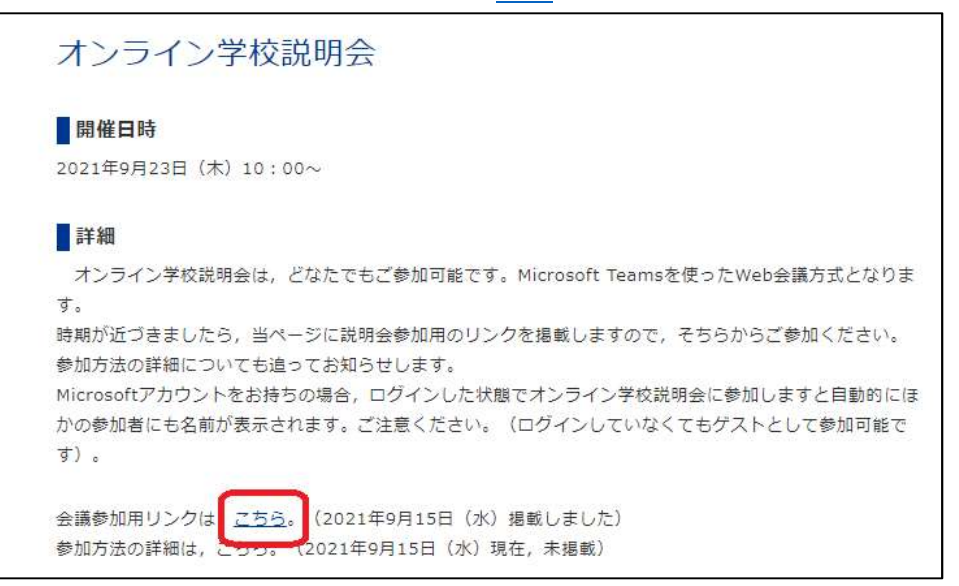

2.「このブラウザーで続ける」を選択(Teams アプリでも参加可能ですが、ログアウトした状態でゲストとしてご参加ください)。

「Microsoft Teams を開きますか?」のポップアップが表示された場合はキャンセルをク リック。

| 📫 会話に参加                                                                                                    | × + |                                                                                              |                                       |                                                               | 0 | -    | ٥ | × |
|----------------------------------------------------------------------------------------------------|-----|----------------------------------------------------------------------------------------------|---------------------------------------|---------------------------------------------------------------|---|------|---|---|
| E $\rightarrow$ C <b>a teams.microsoft.com</b> /dl/launcher/launcher.html?url=%2F_%23%2FI%2Fmeetup-join%2F19%3AgWeZL_ppSG-q6Eg7IN6g_3u23smAsTY-NkysJ3Hmf681%40thread.t |     |                                                                                              |                                       |                                                               |   | Q \$ | Ø | 1 |
| ф.                                                                                                    |     | Microsoft Teams を開きますか?<br>https://teams.microsoft.com がこのアブ<br>teams.microsoft.com でのこのタイプの | リケーションを開く許可をす<br>リンクは常に関連付けられた        | <b>やめています。</b><br>777711日                                     |   |      |   |   |
|                                                                                                    |     |                                                                                              | Microsoft Teams 춘                     | K +772h                                                       |   |      |   |   |
|                                                                                                    |     |                                                                                              |                                       | Windows アプリをダウンロートする<br>最適な操作性を影成するには、テスクトップアプリを<br>使用してください。 |   |      |   |   |
| どの方法で Teams 会議に参加<br>しますか?                                                                                                    |     | C                                                                                            | このブラウザーで続ける<br>ダウンロードもインストールも必要ありません。 |                                                               |   |      |   |   |
|                                                                                                    |     |                                                                                              | ų                                     | Teams アプリを開く<br>お持ちの場合はすぐに会議に移動してください。                        |   |      |   |   |
|                                                                                                    |     |                                                                                              |                                       |                                                               |   |      |   |   |

3.「このブラウザーで続ける」を選択後、以下の画面に切り替わった場合は「オーディオ またはビデオなしで続行」をクリック。

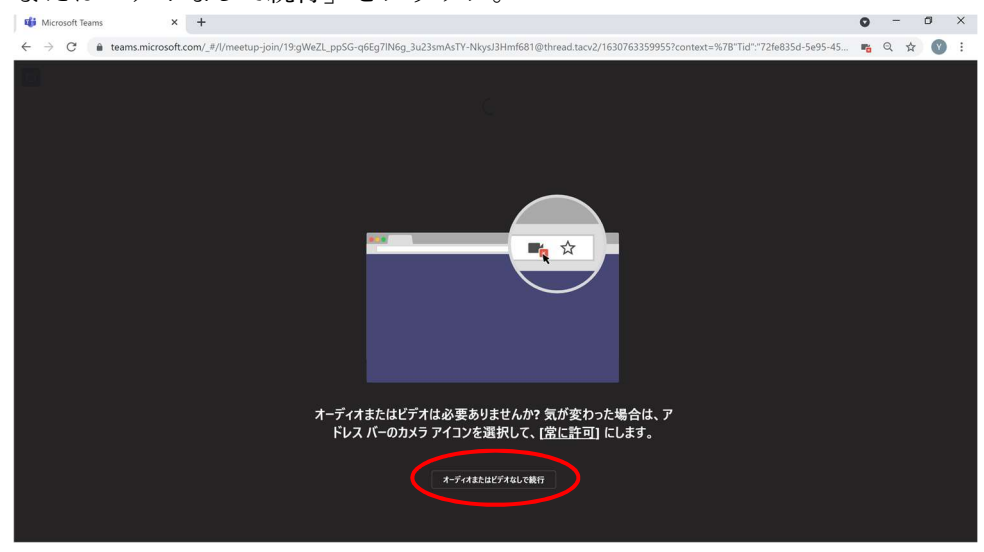

4. 名前を入力する画面となりますが、氏名の入力は避けてください。<u>名前を入力する画面</u> が出てこない場合、ブラウザーに登録された氏名が表示されてしまう場合があるため、いっ たんお使いのブラウザーからサインアウトしているかご確認ください。

| 📫 会演   Microsoft Teams × +                                                                                   | • - • ×   |
|----------------------------------------------------------------------------------------------------|-----------|
| ← → C a teams.microsoft.com/_#/pre-join-calling/19:gWeZL_ppSG-q6Eg7IN6g_3u23smAsTY-NkysJ3Hmf681@thread.tacv2 | 🌇 Q 🖈 🕜 : |
| 3.0 <i>1-7-11</i> は以代力設定を選択<br><b>会議</b>                                                                     |           |
|                                                                                                    |           |
| 【名前欄の入力について】                                                                                                 |           |
| 未入力の場合先に進めないため、以下のように入力して下さい。                                                                                |           |
| 名前の欄は第一希望学科のアルファベットとお住いの市名を入力して                                                                              | ください。     |
| 特になし・・・・・A                                                                                                   |           |
| 機械工学科・・・・M                                                                                                   |           |
| 電気電子工学科・・・E                                                                                                  |           |
| 電子制御工学科・・・D                                                                                                  |           |
| 情報工学科・・・・J                                                                                                   |           |
| 環境都市工学科・・・C                                                                                                  |           |
| 例 希望学科が特になく、木更津市在住 →名前の欄に「A 木更津市」                                                                            | J         |

5. 名前を入力後、カメラとマイクの状態を確認し「今すぐ参加」をクリックすると参加可能(もしくは待機状態)となります。カメラとマイクは、木更津高専側で OFF の設定にし ておりますが、環境によって反映されないことがありますので、万が一 ON になっている 場合は OFF にしていただきますようお願いいたします。

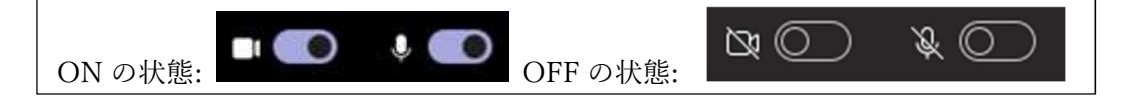

6.「今すぐ参加」をクリック後、以下の画面が表示されることがあります。学校側で順次、参加許可の処理を行っておりますので、次の画面に進むまでお待ちください。参加の許可は、開始時間の 30 分前頃から行いますので、それまでは前ページの画面から変わりません。

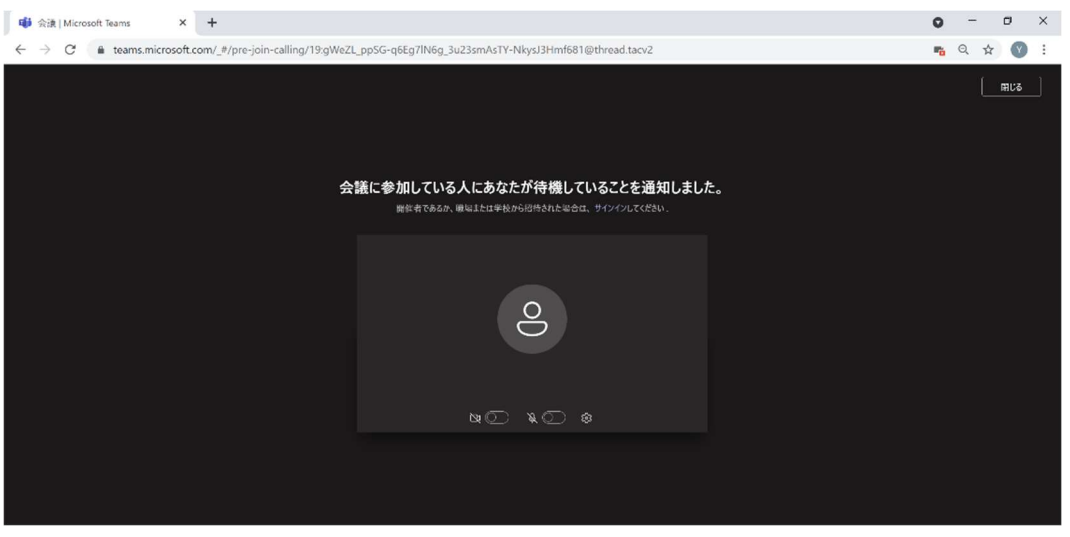

7. 会議室内では、説明会開始まで音声が聞こえているか確認のため、以下のような画面を 表示し、音声テストを実施しています。

説明会開始まで 今しばらくお待ちください。 音声が聞こえているか確認のため、 音楽を流しております。 聞こえない場合には、 機器の設定をご確認ください。

音が聞こえない場合には、ミュートになっていないか等、ご自身の機器の設定を確認してく ださい。

8. 説明会が終了しましたら、以下の画像の赤い受話器マークをクリックし、会議から退出 してください。

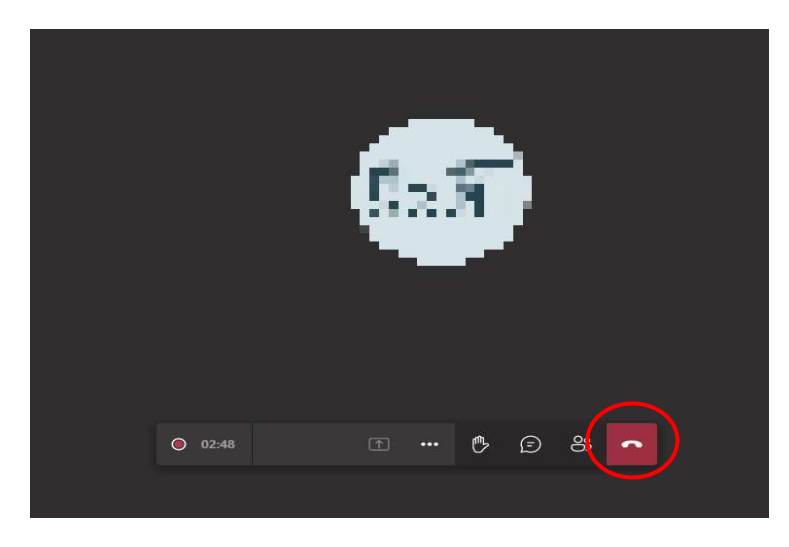

参考:<アプリで参加される場合>

2. で「Microsoft Teams をひらく」または「アプリを開く」、を選択するとアプリが起動 します。<u>サインアウトした状態で参加すると氏名を入力する画面が出ない場合があります。</u> その場合は Microsoft アカウントや、ブラウザに記憶された氏名が表示されますのでご注意 ください。

| ピデオと音声のオプションを選択してください     |  |                                                           |       |  |  |  |  |  |
|---------------------------|--|-----------------------------------------------------------|-------|--|--|--|--|--|
| <b>し</b><br>カメラはオフになっています |  | <ul> <li>         ・・・・・・・・・・・・・・・・・・・・・・・・・・・・・</li></ul> | ¢     |  |  |  |  |  |
| 24 〇〇) 総 背景フィルター          |  | <ul> <li>部屋の音声</li> <li>予声を使用しない</li> </ul>               |       |  |  |  |  |  |
|                           |  | ++YUb                                                     | 今すぐ参加 |  |  |  |  |  |

アプリで参加される場合、サインインされている場合が多く、氏名が表示される可能性が 高くなりますので、必ず状況をご確認ください。